# **How To Connect Your Devices**

#### 1. Android

For **Android**, start on your phone home page **(A)**, slide your finger from the top of your phone downwards to open the top bar menu **(B)** and select the settings button on the top right corner (gear icon **(b)**).

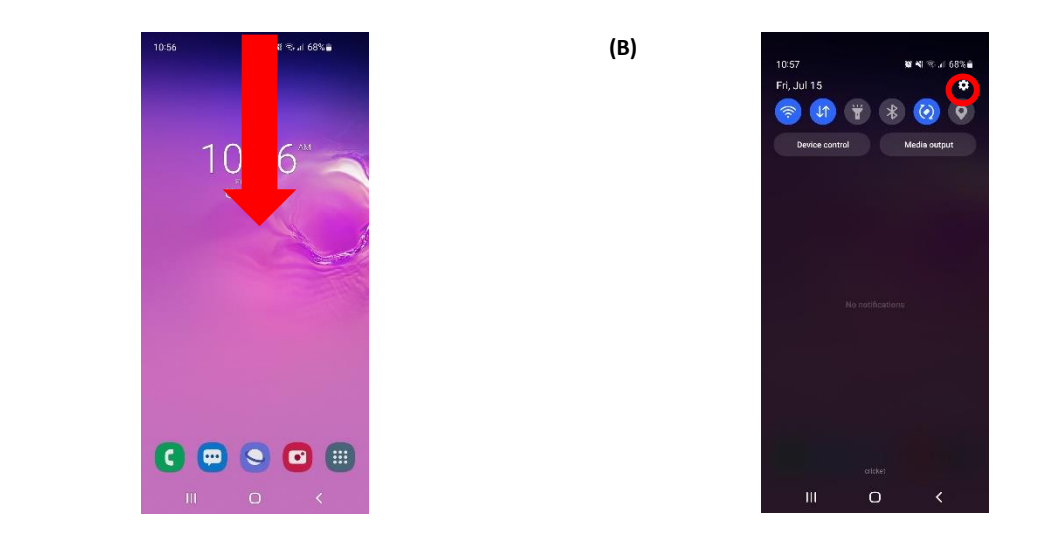

In here go to "**Connections**" (**C**) and then select "**Wi-Fi**" (**D**). After selecting Wi-Fi, turn it on and you will see the Wi-Fi signals near your device (**E**). In here search for "**optodorms**". After selecting "**optodorms**" (**F**), put your username under "**Identity**" and your password under "**Password**" and in "**CA certificate**" select "**Don't Validate**" and select "**Connect**". Your android device should connect, if it did not connect please contact us at <u>cit@opto.inter.edu</u>

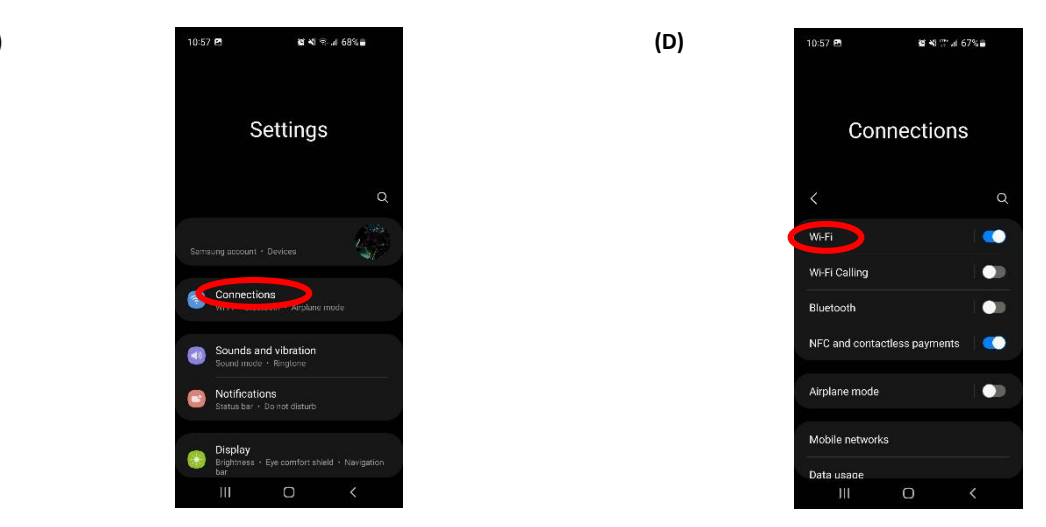

#### (C)

(E)

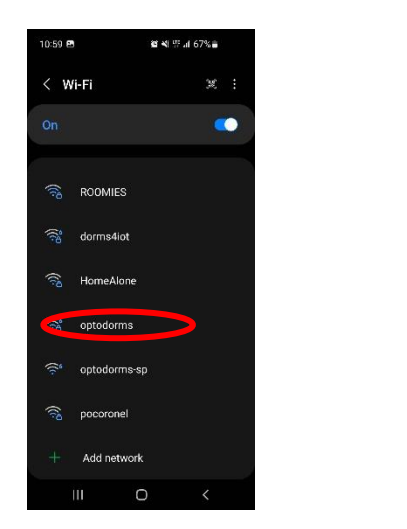

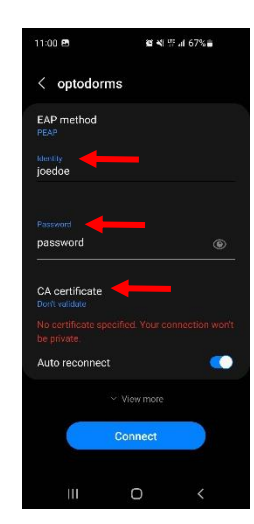

## 2. IOS\Apple

(F)

For IOS start on your phone home page (A) and slide from the bottom of your phone upwards to open up the menu (B). In here, long press the Wi-Fi button rearby signals (D) and long press the Wi-Fi button again to show the nearby signals (D). In here search for "optodorms".

(B)

(A)

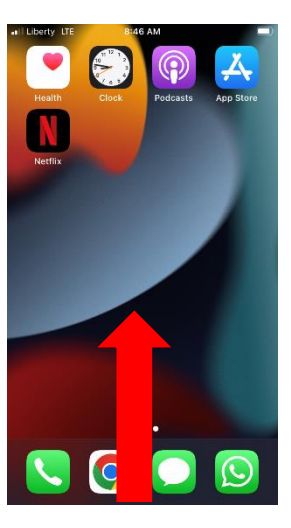

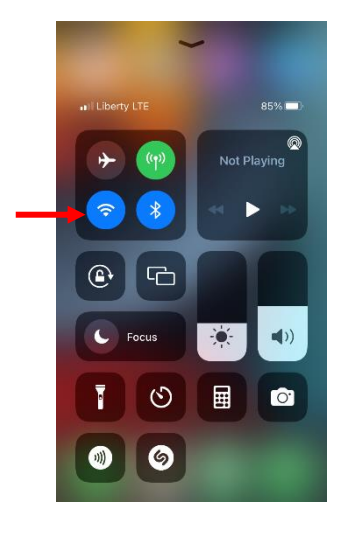

(C)

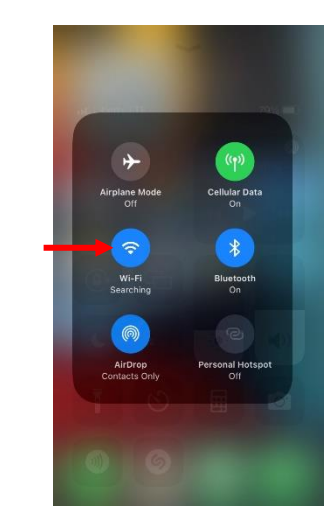

(D)

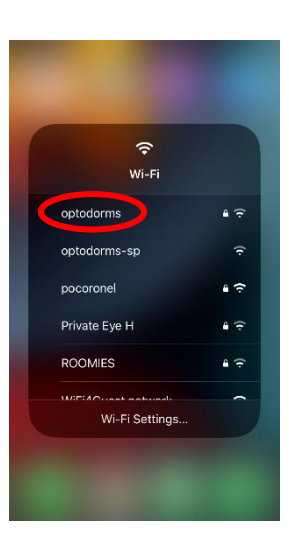

In here (E) enter your credentials and press "Join". In the next screen (F), just press "Trust" to connect to the Wi-Fi.

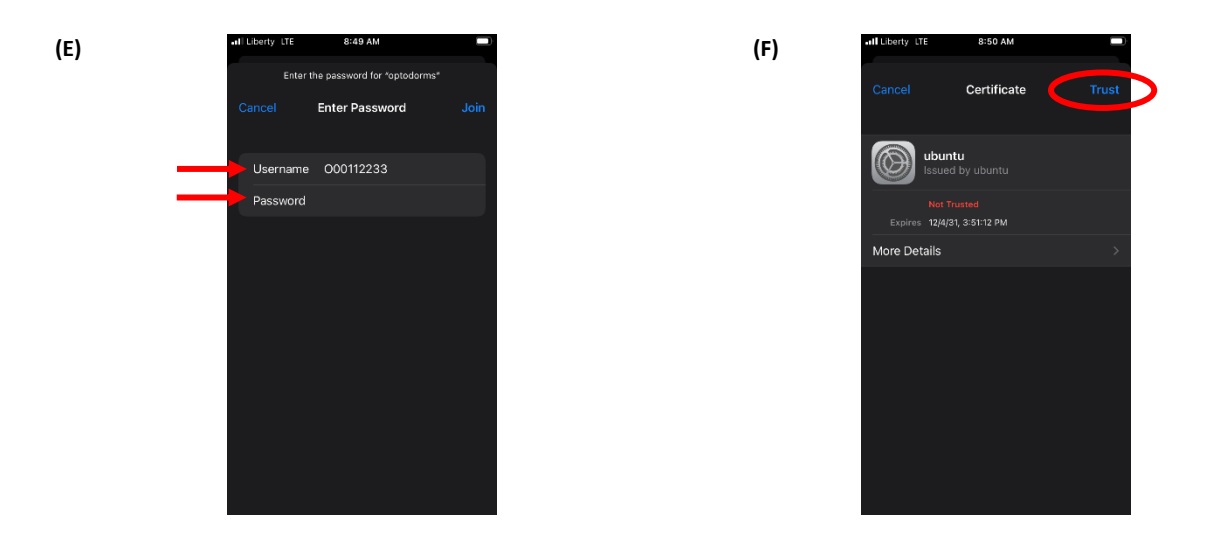

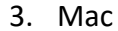

From the desktop, go to the top bar and press the Wi-Fi icon and select "Other Networks"(A). In here (B), search for "optodorms". Next enter your credentials (C) and then click on Continue (D).

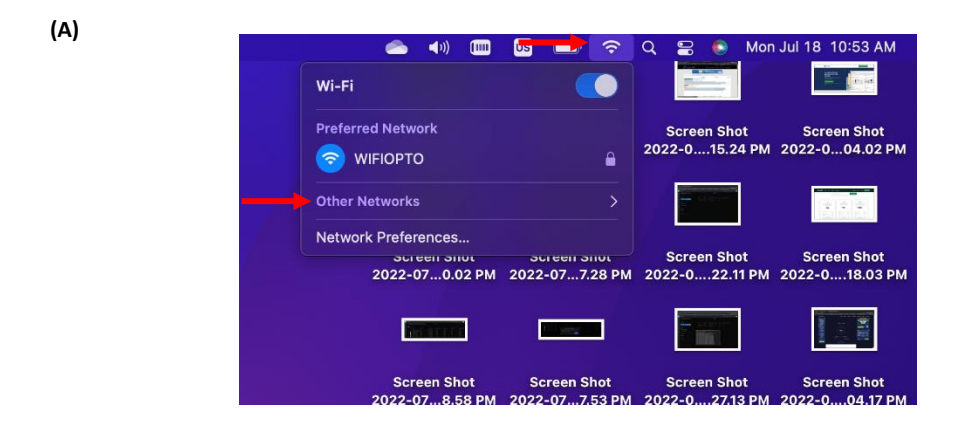

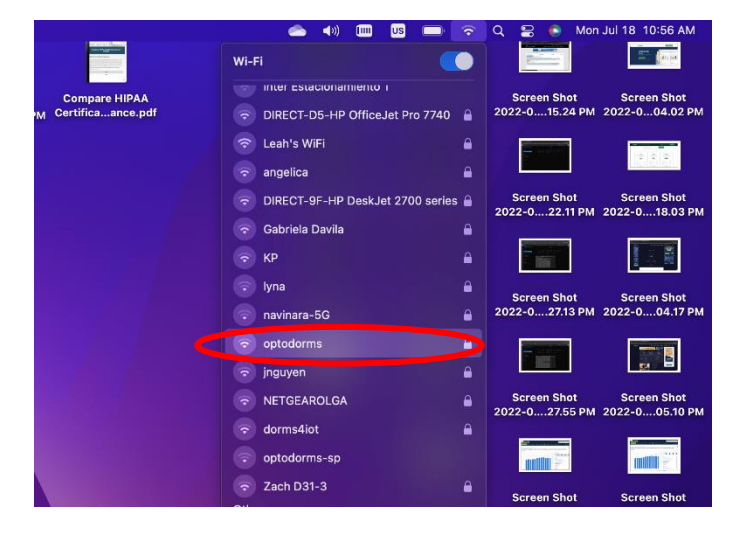

(B)

| <b>\</b>                                             |
|------------------------------------------------------|
| Enter a name and password for network<br>"optodorms" |
| Account Name: 000112233                              |
| Password:                                            |
| Remember this information                            |
| Cancel OK                                            |

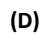

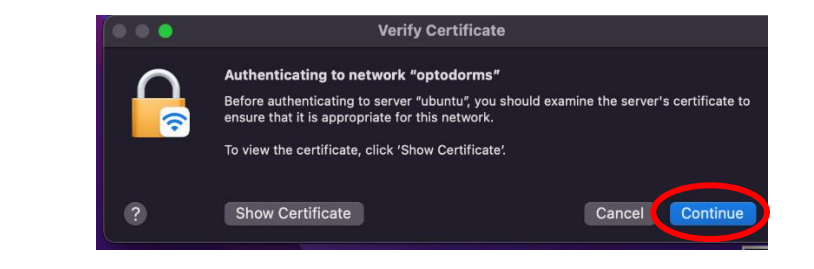

Finally enter your Apple keychain credentials to connect to the Wifi (E).

(E)

| rour  |
|-------|
| this. |
|       |
|       |
|       |
|       |

(C)

### 4. Windows

For Windows PC, while in your desktop go to the taskbar section and click on the for (A). This will open up a menu(B) with the nearby Wi-Fi signals. In here search for "optodorms". Next enter your credentials (C) to connect to the WiFi.

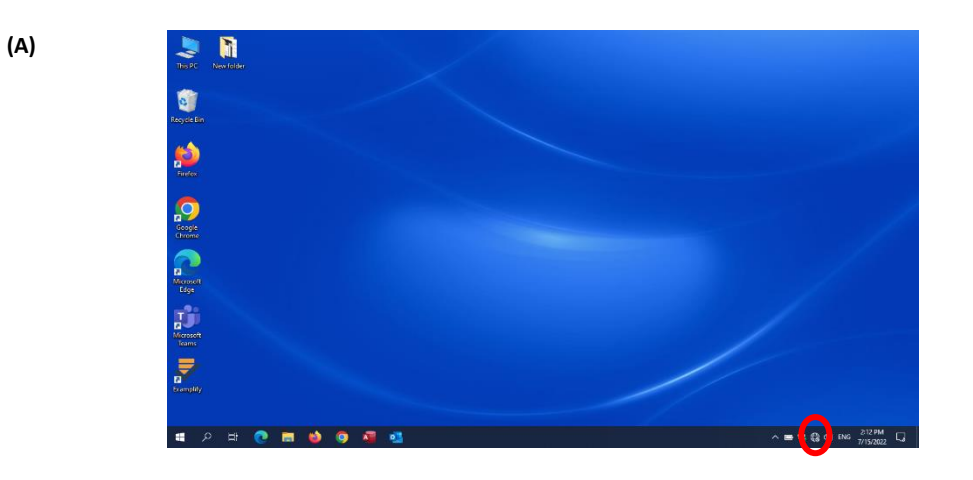

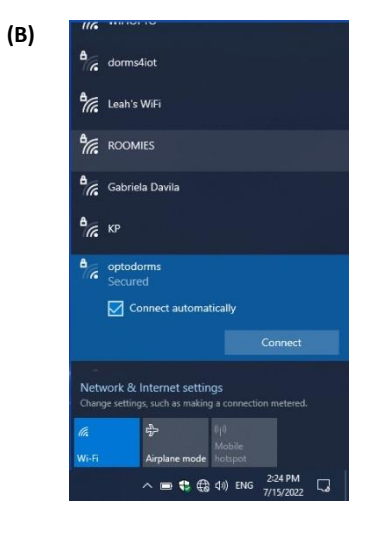

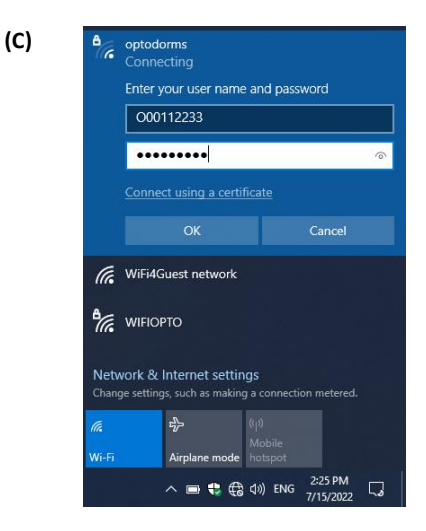